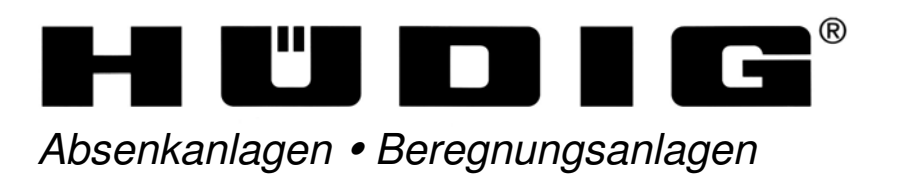

Technik für den Umweltschutz

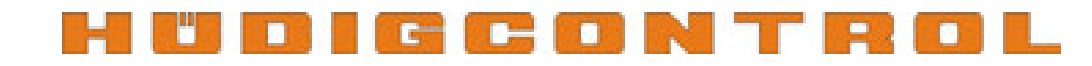

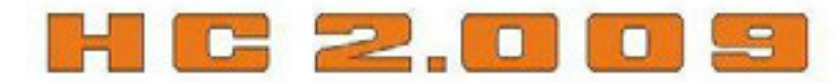

Programmierung von Zusatzoptionen der Hüdig-Control HC 2.009

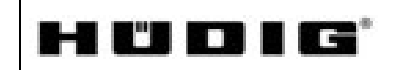

GmbH & Co. KG Absenkanlagen \* Beregnungsanlagen Technik für den Umweltschutz Heinrich-Hüdig-Str. 2 D-29227 Celle

Tel. 05141 / 88 45 – 0 Fax 05141 / 8 69 18

### Programmierung von Zusatzoptionen der HÜDIG-CONTROL HC 2.009

### Inhaltsverzeichnis

| 1  | Einführung                                                            | 3    |
|----|-----------------------------------------------------------------------|------|
| 2  | Übersicht Bedieneinheit HÜDIG - Control 2.009                         | 3    |
| 3  | Aktivierung der Uhrzeit                                               | 4    |
| 4  | Umstellung der Anzeige auf Nachkommastellen                           | 6    |
| 5  | Freischalten bzw. Ändern der Bewässerungsparameter des Zusatzregners. | 8    |
|    | 5.1 Anschluss des Stellmotors an die HÜDIG-Control                    | 8    |
|    | 5.2 Freischalten des Zusatzregners                                    | 9    |
|    | 5.3 Verändern der Bewässerungsparameter vom Zusatzregner              | . 10 |
| 6  | Installation und Programmierung der Rundumleuchte                     | .12  |
| 7  | Aktivierung der Startzeitverzögerung                                  | .15  |
| 8  | Aktivierung der Stoppzeit-Funktion                                    | .17  |
| 9  | Aktivierung der Sektorenberegnung                                     | .20  |
| 10 | Installation und Programmierung der GSM-Funktion                      | .23  |
|    | 10.1 Funktionsbeschreibung                                            | .23  |
|    | 10.2 Anforderungen an die SIM-Karte                                   | .23  |
|    | 10.3 Installation des GSM-Moduls                                      | .24  |
|    | 10.4 GSM-Aktivierung und Programmierung der Steuerung                 | .25  |
|    |                                                                       |      |

### Programmierung von Zusatzoptionen der HÜDIG-CONTROL HC 2.009

Seite 3 von 26

#### 1 Einführung

Die HÜDIGCONTROL HC 2.009 ist eine elektronische Einzugsregelung für Schlauchtrommel-Beregnungsmaschinen, die auf allen HÜDIG-Iromaten zum Einsatz kommen kann.

Die HC 2.009 regelt Einzugsgeschwindigkeit und Beregnungsdauer. Zusätzlich zu der jederzeit zugänglichen Bedieneroberfläche können mit der Hüdig-Control viele zusätzliche Funktionen angesteuert bzw. geregelt werden. Diese bereits standardmäßig integrierten Module müssen in der Regel erst frei geschaltet bzw. aktiviert werden. Nachfolgend wird die Inbetriebnahme von einigen Optionen beschrieben.

#### 1) ON-OFF-Taste 1) ON-OFF-Taste 2) START-Taste 2) START-Taste 3) METER-Taste 4) ZEIT-Taste 1) ON-OFF-Taste 1) ON-OFF-TastE 1) ON-OFF-TastE 1) ON-OFF-TastE 1) ON-OFF-TAST 1) ON-OFF-TA

### 2 Übersicht Bedieneinheit HÜDIG - Control 2.009

### 3 Aktivierung der Uhrzeit

Standardmäßig wird die Dauer des Beregnungsvorganges in Stunden und Minuten angezeigt, wenn die Taste 4

Es besteht auch die Möglichkeit, durch drücken der Taste 4 das Beregnungsende direkt mit Wochentag und Uhrzeit anzeigen zu lassen. Die Vorgehensweise bei der Umstellung wird nachfolgend beschrieben:

| Schritt                             | Beschreibung                                                                                                    | Tastenkombination | Grafische Darstellung                                                 |
|-------------------------------------|----------------------------------------------------------------------------------------------------|-------------------|-----------------------------------------------------------------------|
| 1<br>Aufrufen des<br>BENUTZER-Menüs | Durch gleichzeitiges gedrückt halten der<br>Tasten 1+3 (bis im Display BENUTZER<br>erscheint) gelangt man in das Benutzermenü.<br>Im Display steht jetzt "ANFANG 0".                                         |                   | 01 ANFANG0<br>ANFANG 0                                                |
| Wahl des Untermenüs<br>SYSTEM       | Durch drücken der Tasten 10+11 durch das<br>Verzeichnis bis zum Parameter "SYSTEM"<br>blättern                                                                                                    | +, -,             |                                                                       |
| 3                                   | Nach erreichen von "SYSTEM" durch<br>drücken der Taste 13 in den Menüpunkt UHR                                                                                                    |                   | (3) BER PRM                                                           |
| UHR                                 | wechseln. Im Display erscheint "UHR NE"                                                                                                    |                   | () BER OPT                                                            |
| 4<br>Uhr aktivieren                 | Durch längeres drücken von Taste 12<br>erscheint das Sternsymbol. Durch<br>anschließendes Tippen der Taste 11 wird<br>"UHR NEIN" auf "UHR JA" umgestellt. Jetzt<br>die Taste 12 wieder drücken und der Stern | +                 |                                                                       |
|                                     | erlischt. Die UHR ist jetzt aktiviert.                                                                                                    | +2                |                                                                       |
| 5<br>Speichern der<br>Änderungen    | Für das Abspeichern der vorgenommenen<br>Änderung die Taste 2 so lange gedrückt<br>halten, bis im Display "OK SPEICH" erscheint.<br>Die Änderung ist nun in der Hüdig-Control<br>abgespeichert.              |                   | 07 SYSTEM<br>07 SYSTEM<br>01 UHR JA<br>SYSTEMparameter<br>UHR JA/nein |

gedrückt wird.

### Aktivierung der Uhrzeit

| 6<br>Aufrufen des<br>Eingabemenüs        | Zum Aufrufen des Eingabemenüs die Tasten<br>1 + 4 gleichzeitig drücken und so lange<br>gedrückt halten bis "ZEIT" im Display<br>erscheint ("ZEIT?" muss übersprungen<br>werden). Nach Loslassen der Tasten wird im<br>Display SO/ angezeigt.                                                                                                    |  |
|------------------------------------------|----------------------------------------------------------------------------------------------------|--|
| 7<br>Uhrzeit und Wochentag<br>einstellen | Durch längeres Drücken der Taste 4<br>erscheint wiederum ein Stern im Display.<br>Jetzt sind die Platzhalter für Tag und Uhrzeit<br>freigegeben. Durch tippen der Tasten 8+9<br>wird der gewünschte Wochentag, mit den<br>Tasten 10+11 die Stunden und mit den<br>Tasten 12+13 die Minuten eingestellt. Zum<br>Abschluss die Taste 4 drücken bis der Stern<br>erlischt. Die Eingaben sind jetzt gespeichert. |  |
| 8<br>Speichern der<br>Änderungen         | Zum Speichern der Eingaben die Taste 2 so<br>lange gedrückt halten, bis im Display "OK<br>SPEICH" erscheint. Die Änderungen sind<br>nun in der Hüdig-Control abgespeichert.                                                                                                    |  |

### 4 Umstellung der Anzeige auf Nachkommastellen

Serienmäßig werden die Zahlen in der Anzeige der Hüdig-Control ohne Nachkommastellen dargestellt. Besteht der Wunsch die Ankunft der Beregnungsmaschine auf die Minute genau einzustellen, so muss evtl. die Einzugsgeschwindigkeit mit Nachkommastelle (z.B. 22,4 m/h) eingestellt werden. Die Umstellung von Ganzzahliger- auf Nachkomma-Darstellung wird nachfolgend beschrieben:

| Schritt                                  | Beschreibung                                                                                                    | Tastenkombination | Grafische Darstellung                                                                                                    |
|------------------------------------------|----------------------------------------------------------------------------------------------------|-------------------|----------------------------------------------------------------------------------------------------|
| 1<br>Einloggen als Hersteller            | Durch gleichzeitiges gedrückt halten der<br>Tasten 1+3+4 (bis im Display PWD<br>erscheint) wird die Passworteingabe aktiviert.                                                                                                  |                   |                                                                                                    |
| 2<br>Eingabe Passwort                    | Das Passwort lautet 7 9 1. Mit Hilfe der<br>Tasten 8+10+12 diese Zahlenkombination<br>einstellen                                                                                                    | ++.               |                                                                                                    |
| 3<br>Passwort bestätigen                 | Durch längeres Drücken der Taste 2 (bis<br>"HERSTELLER" erscheint) wird das<br>Passwort bestätigt. Jetzt befindet man sich<br>im Menü. Im Display steht jetzt "ANFANG 0".                                                       |                   | Dirth Manager Contract State                                                                                                    |
| 4<br>Wahl des Untermenüs<br>SYSTEM       | Durch drücken der Tasten 10+11 durch das<br>Verzeichnis bis zum Parameter "SYSTEM"<br>blättern                                                                                                    | +*                | Can we compared                                                                                                    |
| 5<br>Wahl des Parameters<br>BILDSCHIRM   | Nach erreichen von "SYSTEM" durch<br>drücken der Taste 13 und anschließendes<br>Betätigen von Taste 11 in den Menüpunkt<br>"BILDSCHI" wechseln                                                                                  |                   | CE CEV (mm<br>Internet and CEV)                                                                                                    |
| 6<br>Wahl des Parameters<br>ANZEIGEMODUS | Durch drücken der Taste 13 und<br>mehrmaligem Tippen der Taste 11 in den<br>Menüpunkt "ANZEIGEMODUS" wechseln                                                                                                    | -, -,             | (d)         MESC 7           MESC-46-rep         MESC-46-rep           (d)         MESC-46-rep           (d)         MESC-46-rep           (d)         MESC-46-rep |
| 7<br>Wahl des Parameters<br>ANZ METR     | Durch Drücken der Taste 13 erreicht man<br>den Menüpunkt "ANZ METR"                                                                                                    | -                 |                                                                                                    |
| 8<br>DEZIMALZAHLEN<br>aktivieren         | Durch längeres drücken von Taste 12<br>erscheint ein Sternsymbol. Durch Tippen der<br>Taste 11 wird "METR" auf "DEZM"<br>umgestellt. Jetzt die Taste 12 wieder drücken<br>und der Stern erlischt. Die Umstellung ist<br>erfolgt | +                 | migrypatiliter industries                                                                                                    |

### Umstellung der Anzeige auf Nachkommastellen

| 9<br>Speichern der<br>Änderungen | Wenn alle Änderungen im Menüpunkt<br>"SYSTEM" abgeschlossen worden sind, die<br>Taste 2 so lange gedrückt halten, bis im<br>Display "OK SPEICH" erscheint. Die<br>Änderungen sind nun in der Hüdig-Control<br>abgespeichert | Ĩ<br>Ĩ |  |
|----------------------------------|----------------------------------------------------------------------------------------------------|--------|--|
|----------------------------------|----------------------------------------------------------------------------------------------------|--------|--|

#### Freischalten bzw. Ändern der Bewässerungsparameter des Zusatzregners 5

Für eine gleichmäßige Wasserverteilung hinter der Beregnungsmaschine besteht die Möglichkeit einen Zusatzregner mit Hilfe der Hüdig-Control anzusteuern. Hierbei kann die Dauer der Beregnungszeit programmiert werden und ob die Bewässerung zu Beginn der Beregnung oder zum Ende des Beregnungsvorganges gestartet soll. Der Anschluss des elektronischen Stellmotors, die Aktivierung und Programmierung der HÜDIG-Control wird nachfolgend dargestellt:

#### 5.1 Anschluss des Stellmotors an die HÜDIG-Control

Blau

Die Stellklappe wird auf die werkseitig vorhandene Gewindemuffe am Wassereinlauf aufgeschraubt. Die Kabel des Stellmotors werden zur HÜDIG-Control geführt und wie folgt angeschlossen:

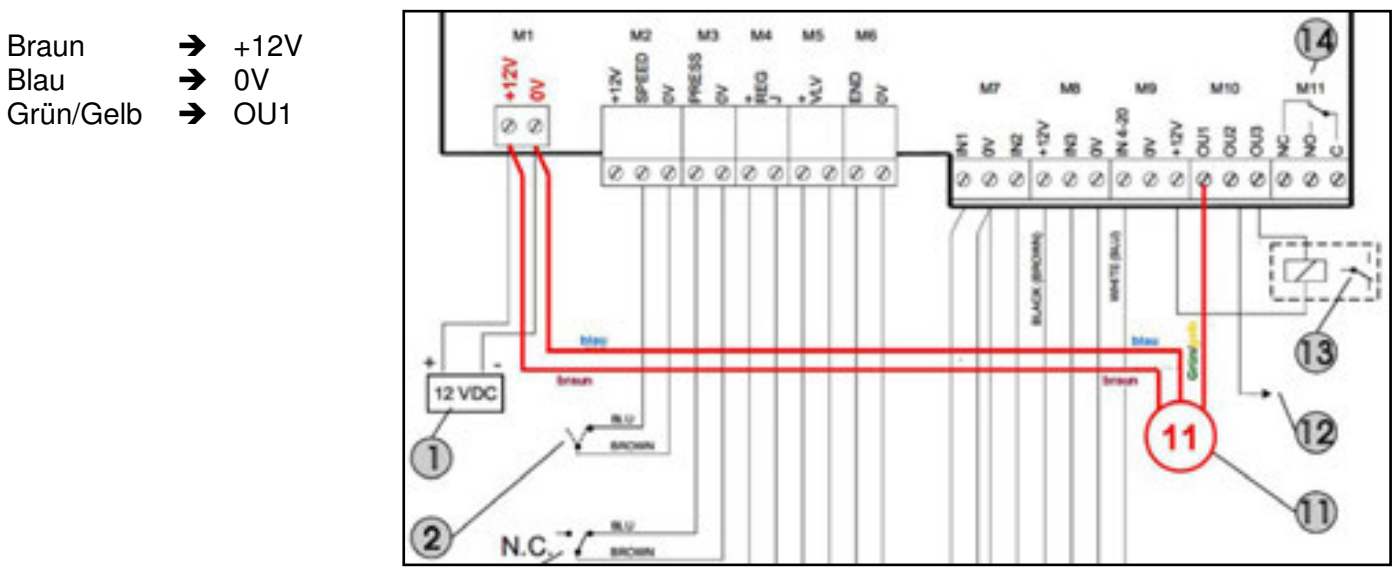

### Programmierung des Zusatzregners

| Schritt                                        | Beschreibung                                                                                                    | Tastenkombination | Grafische Darstellung                                                                                                    |
|------------------------------------------------|----------------------------------------------------------------------------------------------------|-------------------|----------------------------------------------------------------------------------------------------|
| 1<br>Einloggen als Hersteller                  | Durch gleichzeitiges gedrückt halten der<br>Tasten 1+3+4 (bis im Display PWD<br>erscheint) wird die Passworteingabe aktiviert.                                                                                                    | ()<br>()<br>()    |                                                                                                    |
| 2<br>Eingabe Passwort                          | Das Passwort lautet 7 9 1. Mit Hilfe der<br>Tasten 8+10+12 diese Zahlenkombination<br>einstellen                                                                                                    | +3                |                                                                                                    |
| 3<br>Passwort bestätigen                       | Durch längeres Drücken der Taste 2 (bis<br>"HERSTELLER" erscheint) wird das<br>Passwort bestätigt. Jetzt befindet man sich<br>im Menü. Im Display steht jetzt "ANFANG 0".                                                            |                   | (64) BER OPT (61) ZEITOPTI<br>BERegnungsOPTione<br>n ZEITOPTionen                                                                    |
| 4<br>Wahl des Untermenüs<br>BEREGNUNGSOPTIONEN | Durch drücken der Tasten 10+11 durch das<br>Verzeichnis bis zum Parameter "BER OPT"<br>blättern                                                                                                    | +, -,             | 02 NEDE NE                                                                                                    |
| 5<br>Wahl des Parameters<br>ZUSATZREGNER       | Nach erreichen von "BER OPT" durch<br>drücken der Taste 13 und anschließendes<br>zweimaliges tippen von Taste 11 in den<br>Menüpunkt "ZSR NE" wechseln.                                                                              | <b>I</b> *        | NEDErschlagsmessu<br>ng Nain/1/2                                                                                                    |
| 6<br>ZUSATZREGNER<br>aktivieren                | Durch längeres drücken von Taste 12<br>erscheint ein Sternsymbol. Durch Tippen der<br>Taste 11 wird "ZSR NE" auf "ZSR JA"<br>umgestellt. Jetzt die Taste 12 wieder drücken<br>und der Stern erlischt. Die Umstellung ist<br>erfolgt. | +9                | 2uSatzRegner ja/NEin<br>ZuSatzRegner ja/NEin<br>ZSR ENDE<br>ZSR ENDE<br>ZSR ENDE<br>ZSR ENDE<br>ZSR ENDE<br>ENDE(enfang<br>beregnung |
| 7<br>Speichern der<br>Änderung                 | Wenn die Änderungen abgeschlossen<br>worden sind, die Taste 2 so lange gedrückt<br>halten, bis im Display "OK SPEICH"<br>erscheint. Die Änderungen sind nun in der<br>Hüdig-Control abgespeichert                                    |                   |                                                                                                    |

5.2 Freischalten des Zusatzregners (nur bei Erstinbetriebnahme mit Passwort notwendig, anschließend über die normale Menü-Führung programmierbar)

### Programmierung des Zusatzregners

### 5.3 Verändern der Bewässerungsparameter vom Zusatzregner

| Schritt                                                | Beschreibung                                                                                                    | Tastenkombination    | Grafische Darstellung                                                                          |
|--------------------------------------------------------|----------------------------------------------------------------------------------------------------|----------------------|------------------------------------------------------------------------------------------------|
| 1<br>Aufrufen des<br>BENUTZER-Menüs                    | Durch gleichzeitiges gedrückt halten der<br>Tasten 1+3 (bis im Display BENUTZER<br>erscheint) gelangt man in das<br>Benutzermenü. Im Display steht jetzt<br>"ANFANG 0".                                                                                                    |                      | (04) BER OPT (01) ZEITOPTI<br>BERegnungsOPTione                                                |
| 2<br>Wahl des Untermenüs<br>BEREGNUNGSOPTIONEN         | Durch drücken der Tasten 10+11 durch das<br>Verzeichnis bis zum Parameter "BER OPT"<br>blättern.                                                                                                    | +, -,                | n Zeit OP tionen                                                                               |
| 3<br>Wahl des Parameters<br>Zusatzregner               | Nach erreichen von "BER OPT" durch<br>drücken der Taste 13 und anschließendes<br>zweimaliges tippen von Taste 11 in den<br>Menüpunkt "ZSR JA" wechseln.                                                                                                    | -, -,                | (64) BER OPT (61) ZEITOPTI<br>BERegnungsOPTione<br>n ZEITOPTionen                              |
| 4<br>Wahl des Parameters<br>Beregnungsdauer            | Durch Drücken der Taste 13 erreicht man<br>den Menüpunkt "ZSR 0` "                                                                                                    | -                    | (82 NIEDE NE<br>NIEDErschlagsmessu                                                             |
| 5<br>Einstellung der<br>Beregnungsdauer                | Durch längeres drücken von Taste 12<br>erscheint das Sternsymbol. Durch Tippen<br>der Taste 10 oder 11 wird die gewünschte<br>Beregnungszeit in Minuten eingestellt.<br>Anschließend die Taste 12 wieder drücken<br>und der Stern erlischt. Die<br>Bewässerungsdauer ist jetzt eingestellt. | +_<br>+_<br>+_<br>+_ | Gil ZSR NE     Gil ZSR 0     ZußatzRegner ja/NEin     ZußatzRegner ja/NEin     ZußatzRegner am |
| 6<br>Wahl des Parameters<br>Zeitpunkt der<br>Regengabe | Durch Drücken der Taste 11 erreicht man<br>den Menüpunkt "ZSR ENDE" bzw. "ZSR<br>ANFA"                                                                                                    | -                    | ENDElanlang<br>beregnung                                                                       |
| 7<br>Einstellung des<br>Zeitpunktes der<br>Regengabe   | Durch längeres drücken von Taste 12<br>erscheint das Sternsymbol. Durch Tippen der<br>Taste 10 bzw. 11 wird der gewünschte<br>Beregnungszeitpunkt festgelegt.<br>Anschließend die Taste 12 wieder drücken<br>und der Stern erlischt. Der Zeitpunkt der<br>Bewässerung ist jetzt festgelegt. | +_<br>+_<br>+_<br>+_ |                                                                                                |

### Programmierung des Zusatzregners

| 8 Wenn die Änderungen abgesch<br>8 worden sind, die Taste 2 so lar<br>Anderung erscheint. Die Änderungen sind<br>Hüdig-Control abgespeichert | lossen<br>ge gedrückt<br>ICH"<br>nun in der |  |
|----------------------------------------------------------------------------------------------------|---------------------------------------------|--|
|----------------------------------------------------------------------------------------------------|---------------------------------------------|--|

#### 6 Installation und Programmierung der Rundumleuchte

Die seitlich an der Beregnungsmaschine installierte Rundumleuchte kann als Hilfsmittel beim Auszug des PE-Rohres verwendet werden. Beim Abwickeln der letzten PE-Rohrwindungen auf der Trommel blinkt die Rundumleuchte und warnt somit den Anwender vorm Wicklungsende. Nachfolgend wird die Installation und Inbetriebnahme der Rundumleuchte beschrieben.

Die Rundumleuchte wird seitlich an der Trommelaufnahme der Beregnungsmaschine befestigt:

| Schritt                                                           | Beschreibung                                                                                                    | Grafische Darstellung                             |
|-------------------------------------------------------------------|----------------------------------------------------------------------------------------------------|---------------------------------------------------|
| 1<br>Befestigung der<br>Rundumleuchte                             | Die Rundumleuchte muss seitlich an der<br>Trommelaufnahme über dem Schaltschrank<br>befestigt werden. Hierzu 4 Gewinde-<br>Bohrungen M8 nach Maßbild der neben<br>stehenden Zeichnung in das Quadratrohr<br>bohren. Die bereits vormontierte<br>Rundumleuchte an der Maschine<br>anschrauben. |                                                   |
| 2<br>Befestigen des<br>Kabelabzweigkastens<br>und des Massekabels | Den Kabelabzweigkasten innerhalb des<br>Schaltschrankes mit zwei Gewinde-<br>Bohrungen anschrauben. Das von der<br>Rundumleuchte aus dem Rohr kommende<br>Masse-Kabel an einer der 4 Schrauben des<br>Halters befestigen.                                                                     |                                                   |
| 3<br>Herstellen der<br>Stromversorgung                            | Die mit Kabelschuhen versehenen Kabel (1x<br>braun, 1x blau) an die Batterie anklemmen<br>(die aus der unteren der beiden seitlichen<br>Abgängen kommenden Kabel).<br>Braun = Plus, Blau = Minus                                                                                              | bear eid ballary<br>me denance free multipower we |

# Installation und Programmierung der Rundumleuchte

Seite 13 von 26

| 4<br>Anschluss der<br>Rundumleuchte an die<br>HüdigControl | Das aus dem unteren Ausgang des<br>Kabelabzweigkastens kommende Kabel<br>hinter dem Batteriekasten entlang zur<br>HüdigControl verlegen. Das vordere<br>Bedienfeld der HüdigControl öffnen und die<br>beiden Kabel an der Steckerleiste<br>anschließen. Das rote Kabel auf Steckplatz<br>"+12V" und das schwarze Kabel auf<br>Steckplatz "OU3" anschließen. Anschließend<br>das Bedienfeld wieder anschrauben.                                                                                                    |       |                                                                                                    |
|------------------------------------------------------------|----------------------------------------------------------------------------------------------------|-------|----------------------------------------------------------------------------------------------------|
|                                                            | Durch gleichzeitiges gedrückt halten der<br>Tasten 1+3+4 (bis im Display PWD<br>erscheint) wird die Passworteingabe aktiviert.                                                                                                    |       |                                                                                                    |
|                                                            | Tasten 8+10+12 diese Zahlenkombination<br>einstellen                                                                                                    | +     |                                                                                                    |
| 5<br>Programmierung der<br>HüdigControl                    | Durch längeres Drücken der Taste 2 (bis<br>"KUNDENDI" erscheint) wird das Passwort<br>bestätigt. Jetzt befindet man sich im Menü.<br>Im Display steht jetzt "ANFANG 0".                                                                                                    |       |                                                                                                    |
|                                                            | Durch drücken der Tasten 10+11 durch das<br>Verzeichnis bis zum Parameter "BER OPT"<br>blättern                                                                                                    | +, -, | BAELIO<br>Seegurydatta<br>BAELIO<br>Seegurydatta<br>Egyffeesau                                                                                                    |
|                                                            | Nach erreichen von "BER OPT" durch<br>drücken der Taste 13 und anschließendes<br>Betätigen von Taste 11 in den Menüpunkt<br>"NR <m 0"="" td="" wechseln.<=""><td>-, -,</td><td>US     204 MI     US     204 ST       US     204 ST     Decisioning one status     Decisioning one status       US     204 ST     Decisioning one status       US     204 ST     Decisioning one status       US     204 ST     Decisioning one status       US     204 ST     Decisioning one status       US     MII con ()     US     EA Min       US     MII con ()     Status     Status</td></m> | -, -, | US     204 MI     US     204 ST       US     204 ST     Decisioning one status     Decisioning one status       US     204 ST     Decisioning one status       US     204 ST     Decisioning one status       US     204 ST     Decisioning one status       US     204 ST     Decisioning one status       US     MII con ()     US     EA Min       US     MII con ()     Status     Status |

### Installation und Programmierung der Rundumleuchte

|                                         | -                                                                                                    |  |
|-----------------------------------------|----------------------------------------------------------------------------------------------------|--|
| 5<br>Programmierung der<br>HüdigControl | Durch drücken von Taste 12 erscheint ein<br>Sternsymbol. Jetzt kann durch Tippen der<br>Taste 10 und 11 die gewünschte Meterzahl<br>festgelegt werden, bei welcher die<br>Rundumleuchte aktiviert werden soll.<br>Anschließend die Taste 12 wieder drücken<br>bis der Stern erlischt. Die Einstellung ist<br>erfolgt.<br>( <u>Hinweis:</u> Es müssen immer zwei<br>Windungen auf der Trommel verbleiben.<br>Weiterhin muss berücksichtigt werden, dass<br>die abgelegte PE-Rohrlänge theoretisch<br>ermittelt wird. Somit muss der einzustellende<br>Wert um mindestens 2% von der Gesamt-<br>Schlauchlänge kleiner sein als die max.<br>Schlauchlänge. So wird beim Iromat 2 mit<br>500m PE-Rohr der Wert 490m in der<br>HüdigControl programmiert. Wird dieser Wert<br>beim Auszug des PE-Rohres erreicht, fängt<br>die Rundumleuchte an zu blinken). |  |
| 6<br>Speichern der<br>Änderungen        | Zum Speichern der Eingaben die Taste 2 so<br>lange gedrückt halten, bis im Display "OK<br>SPEICH" erscheint. Die Änderungen sind<br>nun in der Hüdig-Control abgespeichert.                                                                                                    |  |

<u>Achtung:</u> Durch Längung des PE-Rohres, Messungenauigkeiten usw. muss eine Schlauchreserve bei der Programmierung berücksichtigt werden (min. 2% der Schlauchlänge)!

Bei dieser Rundumleuchte handelt es sich lediglich um ein Hilfsmittel beim Auszug des PE-Rohres. Für Schäden, die durch fehlerhafte Bedienung, defektes Leuchtmittel, schlechte Sichtbarkeit der Rundumleuchte usw. entstehen können, wird von der Firma Hüdig keine Haftung übernommen.

### 7 Aktivierung der Startzeitverzögerung

Es besteht die Möglichkeit, den Einzug des PE-Rohres nach einer bestimmten Wartezeit zu starten (falls der Einzug z.B. nicht direkt nach dem Aufstellen der Maschine erfolgen soll). Die Aktivierung der Startzeitverzögerung wird nachfolgend beschrieben:

| Schritt                                        | Beschreibung                                                                                                    | Tastenkombination       | Grafische Darstellung                                                                                |
|------------------------------------------------|----------------------------------------------------------------------------------------------------|-------------------------|----------------------------------------------------------------------------------------------------|
|                                                | Durch gleichzeitiges gedrückt halten der<br>Tasten 1+3+4 (bis im Display PWD<br>erscheint) wird die Passworteingabe aktiviert.                                                                                                    |                         | OT ANFANGO                                                                                           |
| 1<br>Aufrufen des                              | Das Passwort lautet 5 6 4. Mit Hilfe der Tasten 8+10+12 diese Zahlenkombination einstellen.                                                                                                    | +                       |                                                                                                    |
| Kundendienst-wienus                            | Durch längeres Drücken der Taste 2 (bis<br>"KUNDENDI" erscheint) wird das Passwort<br>bestätigt. Jetzt befindet man sich im Menü.<br>Im Display steht jetzt "ANFANG 0" bzw.<br>"VER X:XX"                                                              | <b>∆</b> <sub>man</sub> |                                                                                                    |
| 2<br>Wahl des Untermenüs<br>Beregnungsoptionen | Durch drücken der Tasten 10+11 durch das<br>Verzeichnis bis zum Parameter "BER OPT"<br>blättern                                                                                                    | +, -,                   |                                                                                                    |
| 3<br>Wahl des Parameters<br>Startwartezeit     | Nach erreichen von "BER OPT" durch<br>zweimaliges drücken der Taste 13 in den<br>Menüpunkt Startverzögerung wechseln. Im<br>Display erscheint "SW NE"                                                                                                  | <b>۱</b> *              |                                                                                                    |
| 4<br>Startwartezeit<br>aktivieren              | Durch drücken von Taste 12 erscheint das<br>Sternsymbol. Durch anschließendes Tippen<br>der Taste 11 wird "SW NE" auf "SW 0:00"<br>umgestellt. Jetzt die Taste 12 wieder drücken<br>und der Stern erlischt. Die Startwartezeit ist<br>jetzt aktiviert. | +                       | (e4 BER OPT (e1 ZEITOPTI) (e1 SW NE<br>BERegnungsOPTione<br>n ZEITOPTionen Start/erzoegerung<br>NEin |

### Aktivierung der Startzeitverzögerung

| 5<br>Speichern der<br>Änderungen                     | Für das Abspeichern der vorgenommenen<br>Änderung die Taste 2 so lange gedrückt<br>halten, bis im Display "OK SPEICH" erscheint.<br>Die Startwartezeit kann nun auf der<br>Bedieneroberfläche eingestellt werden.                                                                               |   |  |
|------------------------------------------------------|----------------------------------------------------------------------------------------------------|---|--|
| 6<br>Einstellen der<br>gewünschten<br>Startwartezeit | Nach dem Ablegen bzw. Ausziehen des PE-<br>Rohres die Taste 4 länger drücken, bis das<br>Sternchen sichtbar ist.                                                                                                    | 0 |  |
|                                                      | Durch nochmaliges drücken der Taste 4 wird<br>im Display "W * UNTAE" angezeigt. Nun mit<br>den Tasten 10 und 11 die gewünschte<br>Wartezeit einstellen.                                                                                                    |   |  |
|                                                      | Zum Speichern der Eingaben und zum<br>Starten des Beregnungseinzuges inkl.<br>Wartezeit die Taste 2 so lange gedrückt<br>halten, bis im Display "ANFANG" erscheint.<br>Nach Überprüfung der Stellklappenpositionen<br>wird im Display die Wartezeit bis zum Start<br>der Bewässerung angezeigt. |   |  |

Hinweis: Bei jedem Neustart der HÜDIG-Control wird die Dauer der Startzeitverzögerung wieder gelöscht und inaktiv gesetzt und muss somit für

jeden Beregnungsvorgang neu eingestellt werden.

#### 8 Aktivierung der Stoppzeit-Funktion

Es besteht die Möglichkeit, den Einzug des PE-Rohres nach einer beliebigen Bewässerungsdauer zu stoppen (z.B. wenn Zeitvorgaben in einer Verbandsanlage beachtet werden müssen). Der Wideranlauf des Beregnungsprogramms muss anschließend manuell durchgeführt werden (durch drücken der START-Taste). Die Aktivierung der Stoppzeit-Funktion wird nachfolgend beschrieben:

| Schritt                                        | Beschreibung                                                                                                    | Tastenkombination | Grafische Darstellung                                                                                                    |
|------------------------------------------------|----------------------------------------------------------------------------------------------------|-------------------|----------------------------------------------------------------------------------------------------|
| 1<br>Aufrufen des                              | Durch gleichzeitiges gedrückt halten der<br>Tasten 1+3+4 (bis im Display PWD<br>erscheint) wird die Passworteingabe aktiviert.                                                                                                    |                   | OI ANFANGO<br>ANFANG O                                                                                                    |
|                                                | Das Passwort lautet 5 6 4. Mit Hilfe der Tasten 8+10+12 diese Zahlenkombination einstellen.                                                                                                    | +, +, +,          |                                                                                                    |
| Kundendienst-Menüs                             | Durch längeres Drücken der Taste 2 (bis                                                                                                    |                   | (03) BER PRM                                                                                                    |
|                                                | "KUNDENDI" erscheint) wird das Passwort<br>bestätigt. Jetzt befindet man sich im Menü.<br>Im Display steht jetzt "ANFANG 0" bzw.                                                                                                    |                   | 04 BER OPT                                                                                                    |
|                                                | "VER X:XX"                                                                                                    |                   | (05) SENSOREN                                                                                                    |
| 2<br>Wahl des Untermenüs<br>Beregnungsoptionen | Durch drücken der Tasten 10+11 durch das<br>Verzeichnis bis zum Parameter "BER OPT"<br>blättern                                                                                                    | +, -,             |                                                                                                    |
| 3<br>Wahl des Parameters<br>Stoppzeit          | Nach erreichen von "BER OPT" durch jeweils<br>zweimaliges drücken der Tasten 13 und 11<br>in den Menüpunkt Stoppzeit wechseln. Im<br>Display erscheint "H STP NE"                                                                                                    |                   | 07 SYSTEM                                                                                                    |
| Otoppzeit                                      |                                                                                                    |                   | BERegnungsOPTione     StartVerzoegenung                                                                                   |
| 4<br>Stoppzeit aktivieren                      | Durch drücken von Taste 12 erscheint das<br>Sternsymbol. Durch anschließendes Tippen<br>der Taste11 wird "H STP NE" auf "H STP JA"<br>umgestellt. Jetzt die Taste 12 wieder drücken<br>und der Stern erlischt. Die Startwartezeit ist<br>jetzt aktiviert. Um die Stoppzeit-Funktion<br>nutzen zu können, muss zusätzlich noch die | ++<br>++          | n ZEITOPTionen NEin<br>WAXimale zeitgrenze<br>ja/NEin<br>WAXimale zeitgrenze<br>ja/NEin<br>WAXimale zeitgrenze<br>ja/NEin |

### Aktivierung der Stoppzeit-Funktion

| 5<br>Wahl des Untermenüs<br>SYSTEM | Durch jeweils zweimaliges drücken der Taste<br>9 und 11 im Verzeichnis bis zum Parameter<br>"SYSTEM" blättern                                                                                                    | -,              |                             |
|------------------------------------|----------------------------------------------------------------------------------------------------|-----------------|-----------------------------|
| 6<br>Wahl des Parameters<br>UHR    | Nach erreichen von "SYSTEM" durch<br>drücken der Taste 13 in den Menüpunkt UHR<br>wechseln. Im Display erscheint "UHR NE"                                                                                                    | -,              |                             |
| 7<br>Uhr aktivieren                | Durch längeres drücken von Taste 12<br>erscheint das Sternsymbol. Durch<br>anschließendes Tippen der Taste 11 wird<br>"UHR NEIN" auf "UHR JA" umgestellt. Jetzt<br>die Taste 12 wieder drücken und der Stern<br>erlischt. Die UHR ist jetzt aktiviert. | +_)<br>,<br>+_) |                             |
| 8<br>Speichern der<br>Änderungen   | Für das Abspeichern der vorgenommenen<br>Änderung die Taste 2 so lange gedrückt<br>halten, bis im Display "OK SPEICH" erscheint.<br>Die Änderung ist nun in der Hüdig-Control<br>abgespeichert.                                                        |                 | SYSTEMparameter UHR JA/nein |
| 9<br>Aufrufen des<br>Eingabemenüs  | Zum Aufrufen des Eingabemenüs die Tasten<br>1 + 4 gleichzeitig drücken und so lange<br>gedrückt halten bis "ZEIT" im Display<br>erscheint ("ZEIT?" muss übersprungen<br>werden). Nach Loslassen der Tasten wird im<br>Display SO/ angezeigt.           |                 |                             |

### Aktivierung der Stoppzeit-Funktion

| 10<br>Uhrzeit und Wochentag<br>einstellen     | Durch längeres Drücken der Taste 4<br>erscheint wiederum ein Stern im Display.<br>Jetzt sind die Platzhalter für Tag und Uhrzeit<br>freigegeben. Durch tippen der Tasten 8+9<br>wird der gewünschte Wochentag, mit den<br>Tasten 10+11 die Stunden und mit den<br>Tasten 12+13 die Minuten eingestellt. Zum<br>Abschluss die Taste 4 drücken bis der Stern<br>erlischt. Die Eingaben sind jetzt gespeichert. |                         |  |
|-----------------------------------------------|----------------------------------------------------------------------------------------------------|-------------------------|--|
| 11<br>Speichern der<br>Änderungen             | Zum Speichern der Eingaben die Taste 2 so<br>lange gedrückt halten, bis im Display "OK<br>SPEICH" erscheint. Die Änderungen sind<br>nun in der Hüdig-Control abgespeichert.                                                                                                    |                         |  |
| 12<br>Einstellen der<br>gewünschten Stoppzeit | Nach dem Ablegen bzw. Ausziehen des PE-<br>Rohres die Taste 4 länger drücken, bis das<br>Sternchen sichtbar ist.                                                                                                    |                         |  |
|                                               | Durch nochmaliges drücken der Taste 4 wird<br>im Display "S * UNTAE" angezeigt. Nun mit<br>den Tasten 10 und 11 die gewünschte<br>Wartezeit einstellen.                                                                                                    | <mark>○</mark><br>+, -, |  |
|                                               | Zum Speichern der Eingaben und zum<br>Starten des Beregnungseinzuges inkl.<br>Stoppzeit die Taste 2 so lange gedrückt<br>halten, bis im Display "ANFANG" erscheint.<br>Soll der Beregnungszyklus noch nicht<br>gestartet werden, wird die Stoppzeit-Eingabe<br>automatisch nach ~8 Sekunden ohne<br>Tastenbetätigung übernommen.                                                                             |                         |  |

**Hinweis:** Bei jedem Neustart der HÜDIG-Control wird die eingestellte Stoppzeit wieder gelöscht und inaktiv gesetzt und muss somit für jeden Beregnungsvorgang neu eingestellt werden.

### 9 Aktivierung der Sektorenberegnung

Es besteht die Möglichkeit, bei stark variierenden Bodenverhältnissen verschiedene Beregnungssektoren mit unterschiedlicher Einzugsgeschwindigkeit zu programmieren. Die Vorgehensweise wird nachfolgend beschrieben:

| Schritt                                         | Beschreibung                                                                                                    | Tastenkombination | Grafische Darstellung                                                                          |
|-------------------------------------------------|----------------------------------------------------------------------------------------------------|-------------------|------------------------------------------------------------------------------------------------|
| 1<br>Aufrufen des<br>Kundendienst-Menüs         | <ul> <li>Durch gleichzeitiges gedrückt halten der<br/>Tasten 1+3+4 (bis im Display PWD<br/>erscheint) wird die Passworteingabe<br/>aktiviert.</li> <li>Das Passwort lautet 5 6 4. Mit Hilfe der<br/>Tasten 8+10+12 diese Zahlenkombination<br/>einstellen.</li> <li>Durch längeres Drücken der Taste 2 (bis<br/>"KUNDENDI" erscheint) wird das Passwort<br/>bestätigt. Jetzt befindet man sich im Menü.<br/>Im Display steht jetzt "ANFANG 0" bzw.<br/>"VER X:XX"</li> </ul> |                   | 01 ANFANGO<br>ANFANG 0<br>02 VENT JA<br>03 BER PRM<br>04 BER OPT<br>05 SENSOREN<br>06 PGmlr SI |
| 2<br>Wahl des Untermenüs<br>Beregnungsparameter | Durch drücken der Tasten 10+11 durch das<br>Verzeichnis bis zum Parameter "BER PRM"<br>blättern                                                                                                    | +, -,             | 07 SYSTEM                                                                                      |
| 3<br>Wahl des Parameters<br>Sektorenberegnung   | Nach erreichen von "BER PRM" durch<br>einmaliges drücken der Taste 13 und<br>zweimaliges tippen der Taste 10 in den<br>Menüpunkt Sektorenberegnung wechseln.<br>Im Display erscheint "SEKT N 0"                                                                                                    |                   | (B) BER PRM (B) VN BER<br>BERegnungsPaftalle<br>Ber                                            |
| 4<br>Einstellung der Anzahl<br>von Sektoren     | Durch drücken der Taste 12 erscheint das<br>Sternsymbol. Durch anschließendes Tippen<br>der Tasten 10 und 11 kann die gewünschte<br>Anzahl von Sektoren eingestellt werden.<br>Maximal möglich sind 8 Sektoren. Nach<br>erfolgter Sektorenfestlegung die Taste 12<br>wieder drücken, so dass der Stern wieder<br>erlischt. Die gewünschte Sektorenanzahl ist<br>nun im Display sichtbar (z.B. "SEKT N 3").                                                                   | +_<br>+,<br>+_    | BER GSIW<br>BERegnungsüledstW<br>webgKeit                                                      |

#### Aktivierung der Sektorenberegnung

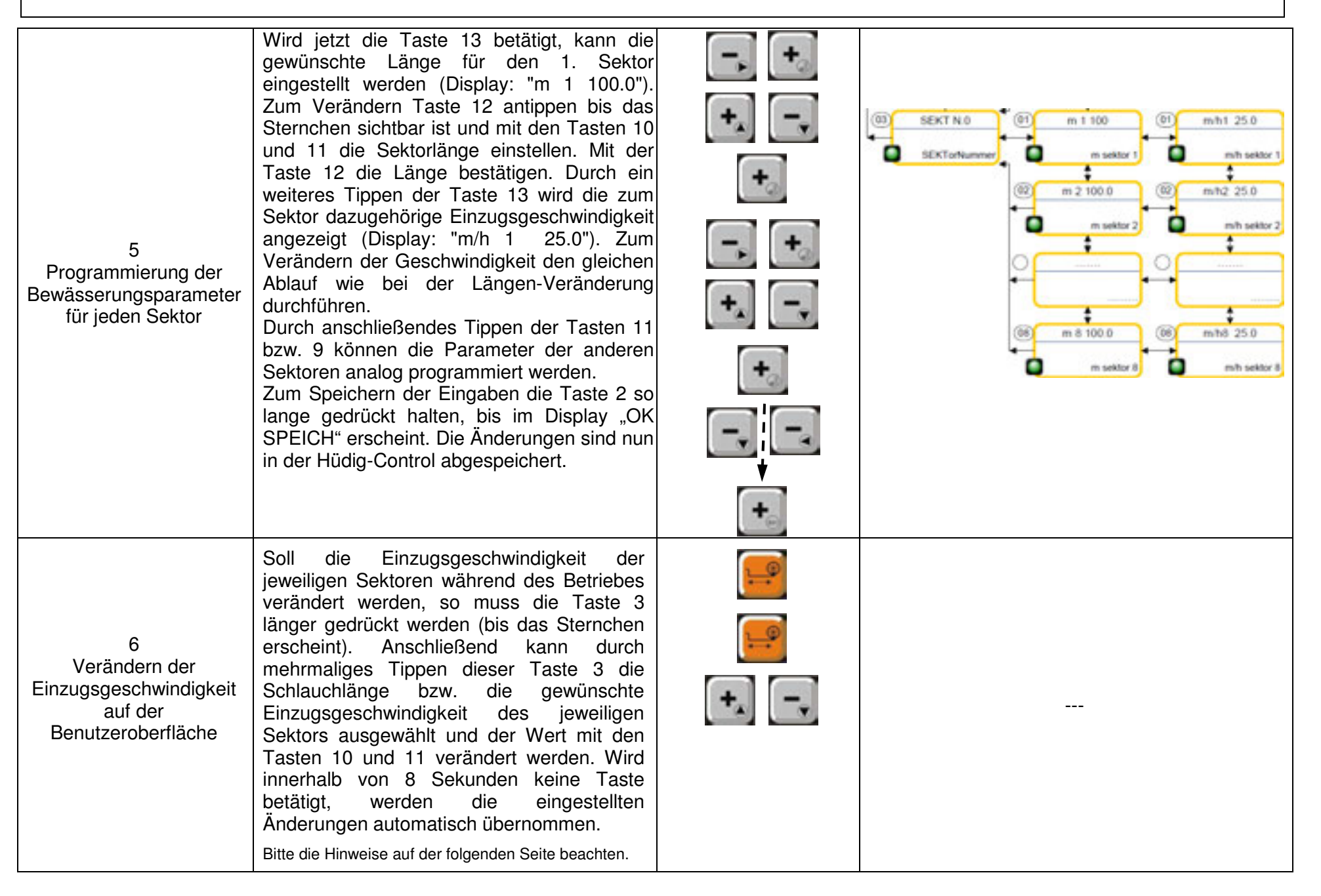

- **Hinweise:** Bei aktivierter Sektorenberegnung kann die Einzugsgeschwindigkeit ausschließlich erst nach Auswahl des gewünschten Parameters mit der Taste 3 mit Hilfe der Tasten 10 und 11 verändert werden. Das verändern wie im normalen Betrieb nur über die Tasten 10 und 11 ist nicht möglich.
  - Soll bei einem Einzug keine Sektorenberegnung durchgeführt werden, so muss entweder die Sektorenanzahl im Benutzer-Menü wieder auf den Wert "0" zurück gesetzt werden oder alternativ müssen auf der Benutzeroberfläche die Schlauchlängen der nicht verwendeten Sektoren auf "0 m" gestellt werden. Andernfalls werden die bereits vorhandenen Einstellung wieder verwendet.

### 10 Installation und Programmierung der GSM-Funktion

#### 10.1 Funktionsbeschreibung

Die Hüdigcontrol-Steuereinheit, die ein GSM-Modul enthält, kann mit einer zusätzlichen SIM-Karte erweitert werden, um somit Informationen auszutauschen und während des Betriebes durch SMS oder einfach durch das Klingeln des Telefons Steuerbefehle zu erteilen. Es bedarf einer von einem Telefonanbieter ausgehändigten SIM-Karte, die an den gewünschten Arbeitsorten eine gute Netzabdeckung hat. Die Hüdigcontrol Anlage mit GSM-Modul ermöglicht die Ausführung folgender Funktionen:

- 1. Die Anlage sendet SMS an bis zu 10 programmierbare Telefonnummern bei Eintreten von bestimmten Ereignissen, die für jede Nummer programmierbar sind.
- 2. START und STOP der Bewässerung können sowohl durch SMS als auch durch Anruf mit einer bestimmten Anzahl von Klingeltönen gesteuert werden.
- 3. Die Anlage sendet eine SMS um zu bestätigen, dass sie die Steuerbefehle erhalten hat.
- 4. Die Anlage sendet eine SMS mit der Displayanzeige der Hüdigcontrol Anlage.
- 5. Die Anlage sendet SMS mit allen Parametern der Bewässerung bzw. Programmierung und verschiedene andere Daten.
- 6. Auch während der Bewässerung können die programmierten Parameter durch SMS geändert werden:
  - o verbleibende Bewässerungsdauer
  - o Meteranzahl des aufzuwickelnden Schlauches
  - o Anfangswartezeit
  - o Rückholgeschwindigkeit
  - o Endwartezeit
- 7. Die von der Anlage gesendeten SMS können eine programmierbare Überschrift haben, um sofort zu erkennen, auf welchen Regner sie sich beziehen.
- 8. Der Zugriff auf die Steuerbefehle via GSM kann freigestellt, auf die im Verzeichnis enthaltenen Nummern beschränkt oder mittels eines programmierbaren Codes (Passwort) geregelt sein.
- 9. Die Programmierungen und Änderungen können alle ganz einfach auch durch SMS ausgeführt werden.

Im Falle eines schwachen Signals kann zur Verbesserung der Empfangsleistung eine verstärkende Antenne oder eine Richtantenne installiert werden.

#### 10.2 Anforderungen an die SIM-Karte

Um eine fehlerfreie Kommunikation zwischen dem Mobiltelefon und der Beregnungsmaschine sicherzustellen, sind folgende Punkte bei der Anschaffung bzw. Programmierung der SIM-Karte zu beachten:

- Die SIM-Karte muss mit ausreichend Guthaben ausgestattet sein (alternativ vertragsgebundene SIM-Karte)
- Der PIN-Code muss entfernt werden
- o Die Mailbox muss deaktiviert sein
- Die Rufumleitung muss deaktiviert sein
- Alle auf der SIM-Karte gespeicherten Rufnummern müssen gelöscht werden
- Zur Programmierung der SIM-Karte über SMS muss die zur SIM-Karte gehörige Telefonnummer bekannt sei

### 10.3 Installation des GSM-Moduls

| Schritt                                      | Beschreibung                                                                                                    | Tastenkombination | Grafische Darstellung |
|----------------------------------------------|----------------------------------------------------------------------------------------------------|-------------------|-----------------------|
| 1<br>Spannungsversorgung<br>unterbrechen     | Die Batterie muss von der Hüdig-Control getrennt werden                                                                                                    |                   |                       |
| 2<br>Installation des GSM-<br>Moduls         | Die 2 Kreuzschlitzschrauben (Bild 2)<br>müssen herausgeschraubt und durch die<br>mitgelieferten Stehbolzen ersetzt werden.<br>Das mitgelieferte GSM-Modul anschließend<br>auf den Steckplatz der Platine aufschieben<br>(Bild 1) und anschließend mit den beiden<br>Kreuzschlitzschrauben in den Stehbolzen<br>befestigen.                               |                   |                       |
| 3<br>Anbau der Antenne                       | Zur besseren Empfangsqualität wird<br>serienmäßig eine Antenne mitgeliefert. Zur<br>Platzierung muss seitlich in den<br>Schaltschrank eine Bohrung Ø 8,5 mm<br>gebohrt und darin die Antenne mit Hilfe der<br>Verschraubung befestigt werden (siehe<br>beiliegende Montageanleitung). Das<br>Antennenkabel in das GSM-Modul<br>einstecken (siehe Bild 4) |                   |                       |
| 4<br>Programmierung der SIM<br>Karte         | Die SIM-Karte sollte vor dem Einsetzen in<br>das GSM-Modul programmiert werden. Die<br>ausführliche Vorgehensweise ist der<br>separaten GSM-Bedienungsanleitung zu<br>entnehmen. Späteres Programmieren über<br>das Versenden von SMS ist auch möglich.                                                                                                  |                   |                       |
| 5<br>Einbau der<br>SIM-Karte                 | Die programmierte SIM-Karte in den<br>vorgesehenen Steckplatz im GSM-Modul<br>einsetzen (siehe Abbildung auf dem Modul).<br>Anschließend die Hüdig-Control mit dem<br>Bedienfeld wieder verschließen.                                                                                                    |                   |                       |
| 6<br>Spannungsversorgung<br>wiederherstellen | Die Klemmen der Steuerung wieder an der<br>Batterie anschließen. Auf richtigen<br>Anschluss der Pole achten.                                                                                                    |                   |                       |

#### 10.4 GSM-Aktivierung und Programmierung der Steuerung

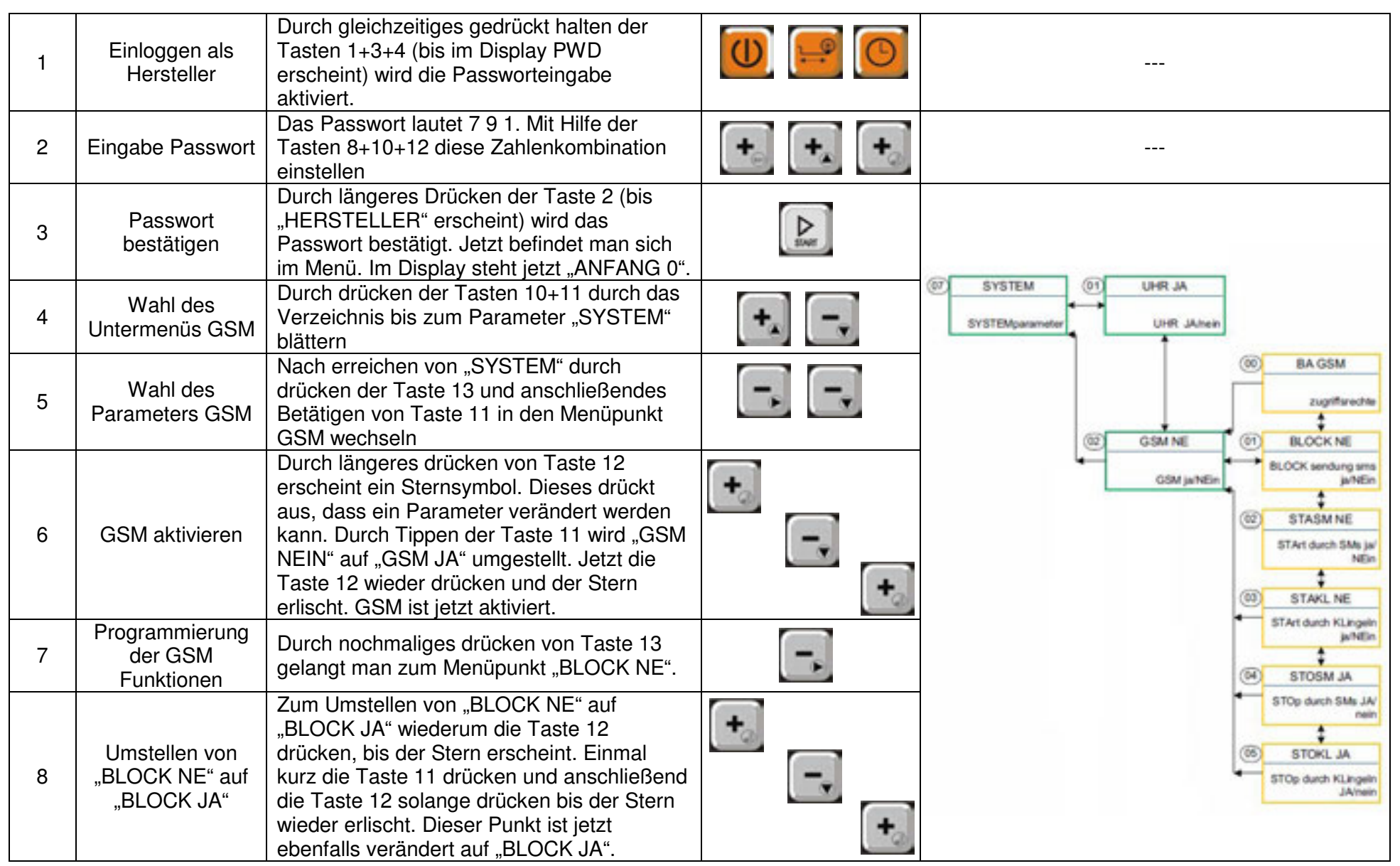

# Installation und Programmierung der GSM-Funktion

| 9  | Verändern<br>weiterer GSM<br>Optionen  | Start- bzw. Stoppbefehle können zum einen<br>per SMS oder über die Anzahl von<br>Klingeltönen übermittelt werden, welche<br>vorab auf der SIM-Karte programmiert<br>worden sind, oder anschließend auf dieser<br>hinterlegt werden. Diese müssen zur<br>Aktivierung ebenfalls auf "JA" umgestellt<br>werden. Die Vorgehensweise ist mit der<br>"BLOCK JA"- Umstellung identisch. Mit der<br>Taste 11 zum jeweiligen Menüpunkt<br>wechseln, durch drücken der Taste 12 den<br>Stern sichtbar machen, mit Taste 11<br>umstellen von "NEIN" auf "JA" und mit Taste<br>12 bestätigen. Diese Vorgehensweise ist für<br>die Punkte "STASM NE", "STAKL NE",<br>"STOSM NE" und "STOKL NE" |   | 02 STASM NE<br>STArt durch SMs ja/<br>NEin<br>↓<br>03 STAKL NE<br>STArt durch KLingeln<br>ja/NEin<br>↓<br>04 STOSM JA<br>STOp durch SMs JA/<br>nein<br>↓<br>05 STOKL JA<br>STOp durch KLingeln<br>JA/nein |
|----|----------------------------------------|----------------------------------------------------------------------------------------------------|---|----------------------------------------------------------------------------------------------------|
| 10 | Speichern der<br>Änderungen            | Wenn alle Änderungen im Menüpunkt<br>"SYSTEM" abgeschlossen worden sind, die<br>Taste 2 so lange gedrückt halten, bis im<br>Display "OK SPEICHERN" erscheint. Die<br>Änderungen sind nun in der Hüdig-Control<br>abgespeichert                                                                                                    |   |                                                                                                    |
| ĺ  | 11<br>Überprüfen der<br>GSM-Funktion   | Um sicherzustellen, ob die GSM-Funktion richtig aktiviert worden ist, die Hüdig-Control einschalten.                                                                                                    | U |                                                                                                    |
| A  | 12<br>Aktivierung des<br>Manuell-Modus | Durch gleichzeitiges gedrückt halten der<br>Tasten 3+4 wird der Manuell-Modus<br>aktiviert.                                                                                                    |   |                                                                                                    |
|    | 13<br>Anzeige des<br>Betriebsstatus    | Durch drücken der Taste 4 blättert man im<br>Informationsmenü. In diesem erscheint<br>"GSM ON" und "SIGN …". Der Empfangs-<br>bereich geht von 30 (sehr gut) bis 0 (keine<br>Verbindung). Sollten diese Parameter<br>angezeigt werden, ist die GSM-Funktion und<br>somit die Verbindung zwischen dem<br>Mobiltelefon und der Steuereinheit aktiviert.                                                                                                    |   |                                                                                                    |